## 戶役政資訊系統電腦作業

- 一、 開啟工作站程序 → 1.螢幕開關 2.印表機開關 3.主機開關
- 二、 點選桌面新戶役政資訊系統捷徑,進入戶役政單一簽入系統
- 三、選擇自然人憑證或其他驗證,鍵入使用者名稱及密碼,按登入執行, 進入戶役政單一簽入系統首頁畫面,於左方功能列之系統功能清單項 下點選(RL)鄉鎮市區戶政資訊系統,進入系統作業畫面。
- 四、 簽退作業
  - (一) 必須在鄉鎮市區戶政資訊系統畫面。
  - (二)按離開退出鄉鎮市區戶政資訊系統,再按登出退出戶役政單一簽 入系統。
  - (三) 關閉個人螢幕電源,印表機及其他電源。
- 五、 戶籍資料解鎖設定操作說明
  - (一) 本地案件

因工作站畫面逾時或操作不當(點選螢幕右上角×、回上一頁… 等),導致退出重新辦理時,前一次已鎖定的資料未能正常解鎖, 致螢幕顯示訊息出現「資料鎖定失敗」或「資料已被鎖定」

- 辦理登記作業時如不存檔退出,請點選頁面的「回查詢頁」 按鈕,可避免資料被鎖定。
- 點選左方功能列之「所內管理」→「戶籍資料解鎖設定」。以 交易序號為檢視依據,如不知交易序號,請以案件辦理時間點 判斷,相同交易序號資料應一起解鎖。
- 2. 執行解鎖

每一筆要解鎖的交易序號後面的「解鎖」欄項,點選「執行」按鈕即可。

(二) 異地案件

受理異地戶籍登記時,如為同一當事人接連辦理不同案件,例如 辦理遷入登記後,又續辦結婚登記時,後發生案件均須待前一案 件之異地通報資料更新完畢始可辦理。在此情況下,應以明細戶 籍資料查詢作業,確認異地資料更新情形。

非以上情形解鎖方式:

- 點選左方功能列之「所內管理」→「戶籍資料解鎖設定」→「外 縣市戶籍資料他所辦理情形」(頁籤)
- 輸入被鎖定當事人國民身分證統一編號與作業點代碼→點選 「鎖定情形」→解除鎖定按鈕即可解鎖。
  - 請務必確認異地資料接續通報無誤再解鎖辦理下一業務,避免資料異常。
- 六、 登錄注意事項
  - (一)辦理各項業務之前,請先點選左方功能列之「戶籍查詢作業」→「明細戶籍資料查詢」(31)核對當事人身分及確認資料狀況。

(有無監護、輔助宣告、親權人、特殊註記、所內記事等)

(二)缺字之黑框應至戶籍數位化頁面查詢戶籍資料 後,於行政電腦連結全字庫網站查詢 Unicode 代 碼,並至戶役政資訊系統以中推會輸入法鍵入 查詢之字型代碼按空白鍵產生所需文字。

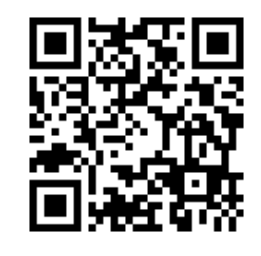

- (三) 輸入街路門牌格式時,除「段」、「巷」(文字巷,如新興路將 軍二巷)、「樓」及街路名稱等內含之數字以國字小寫(一、二、
   三、……)外,其餘以阿拉伯數字輸入。
- (四)「遷入者個人基本資料補登」與「非遷入者資料補登」:
  登記業務時用(文件核發不用),登錄完成後按「查看補登統號」

帶入對應欄位(如該欄位為戶所不須補登,按查看即可)

- 1. 遷入者個人基本資料補登
  - (1)使用時機:辦理「自國外遷入」、「初設戶籍」、「死亡撤 銷」或「再次申請定居」登記業務時。
  - (2)初設戶籍需配賦統號,務必選擇正確的性別及身分別(以 定居證所載身分為準),避免配賦錯誤。
- 2. 非遷入者資料補登
  - (1)使用時機:辦理登記業務時,當事人/申請人/受託人為無戶 籍人士或電腦化前國人/電腦化後除戶國人,如國人與外國 人辦理結婚登記、外籍配偶辦理其子女出生登記等。
  - (2)如該民眾已配賦一組識別統號時(國人之外籍配偶),請 以31查詢關係人並以該識別統號進行補登。
- (五)常用簡碼:於(RL)鄉鎮市區戶政資訊系統頁面左上角輸入簡碼後 按放大鏡圖示,可快速進入對應功能。
  - 1. 「31」明細戶籍資料查詢: 見前頁
  - 2. 「32」概要戶籍資料查詢:

查詢本轄統號不明者的資料。

3. 「354」里鄰門牌資料查詢:

常用於遷徙登記得知里鄰別,或該地址的設籍狀況。

- 「355」歷史門牌資料查詢:
   常用於查詢門牌整編資料,一地址有多筆資料時可交叉比對找 出完整歷程,以新/舊欄位顯示為「新」者優先比對。
- 5. 「371」本地申請書索引資料查詢:
  - 可使用承辦人、案件類型、申請人等條件進行搜尋,搜尋的日期範圍限1年,例如要搜尋105-107年間的案件則須分3次。

臺中市戶政人員工作手冊

(六) 常見狀況排除

於戶役政系統列印報表、申請書時出現服務未啟動訊息:
 於桌面點擊 sris3WS.exe 捷徑啟動服務

若桌面無此捷徑,該程式於 C:\SRIS3\_CORS\CorsServer 資料夾

- 2. 國民身分證影像上傳相關問題
  - (1)規格不符:檔案大小不得大於 5MB,解析高度至少需達 531 像素,寬度至少需達 413 像素,限定 JPG 或 JPEG 格式。
  - (2) 裁切後無法送出:注意解析度或人臉上下左右是否留有足 夠空白區塊。
  - (3)同日上傳三次均失敗導致無法再上傳:請民眾提供紙本相 片,或可與資拓聯繫協助解除限制後重新上傳。
- 進行人臉辨識時未出現偵測到臉部的黃色框線:
   請拉近距離或清潔鏡頭。
- 列印文件時經常出現固定的汙點或線條:
   建議更換印表機感光鼓。
- 5. 手寫板無法正常使用:

檢查觸控筆有無充電,若有電仍無法動作則執行校正程式

- (1)點擊桌面左下方放大鏡圖示搜尋,或在左下方 WINDOWS圖示按右鍵選單點擊搜尋。
- (2)輸入關鍵字「校正」,點擊搜尋結果中的「校正螢幕以進 行手寫筆或觸控輸入」程式。
- (3)點擊上半部的「設定」,此時電腦螢幕會呈現白底並出現 提示字樣,按 ENTER 跳過,接著該白底提示會出現於手 寫板,使用觸控筆點擊手寫板,若成功則提示消失。
- (4)按確定離開校正程式,完成設定。

- 6. 鏡頭 ( 無紙化拍攝台/印鑑台/人臉辨識 ) 無法正常使用:
  - (1)點擊桌面左下方放大鏡圖示搜尋,或在左下方 WINDOWS圖示按右鍵選單點擊搜尋。
  - (2) 輸入關鍵字「相機」,點擊搜尋結果中的「相機」程式。
  - (3)點擊左上方「變更相機」的圖示,正常會出現拍攝台/印鑑 台/人臉辨識三種畫面,若有缺少代表該拍攝儀器接頭脫落, 請重新插上後重開機即可。
- 7. 印表機異常訊息(機型 Fuji Xerox DocuPrint P365 d)
  - (1) Paper Jam:印表機夾紙
  - (2) Replace Toner Cartridge: 更換碳粉卡匣
  - (3) Replace Drum Cartridge: 更換圓鼓卡匣(感光鼓)
  - (4)Fusing Unit Life Replace:更換熔著組件(加熱器)